# Change logo and colours

You have the option to change the logo and colours to match the jtel ACD to your corporate design.

## 1. Agent Home

- You register as a reseller
- In the pull-down menu, first select "System settings", then "Skins"

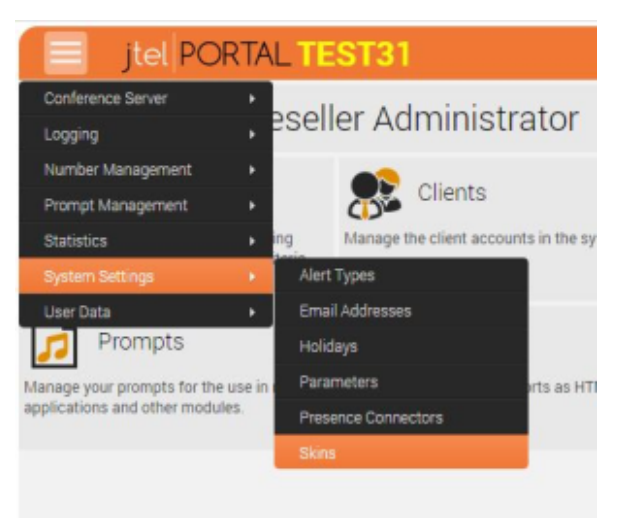

### • The following mask appears:

| 📃 jtel               | PORTAL TEST31       |   |
|----------------------|---------------------|---|
| 🤼 Edit S             | Skin                |   |
| OEM Conferen         | nce invitation Tool |   |
| Portal Web           |                     |   |
| Application Name :   |                     |   |
| Footnote :           |                     |   |
| Copyright Link :     |                     |   |
| Copyright URL :      |                     |   |
| Support Link :       |                     |   |
| Support URL :        |                     |   |
| Secondary loon Colou | r:[                 |   |
| Logos                |                     |   |
| Screen Logo :        | logo-screen.png     |   |
| Print Logo :         | logo-print prig     |   |
| CSS                  |                     |   |
| Example CSS Files :  | sample.css          | - |
| Current CSS File :   | v3_overrides.css    |   |
| Save Cancel          |                     |   |

#### 1.1. Logo

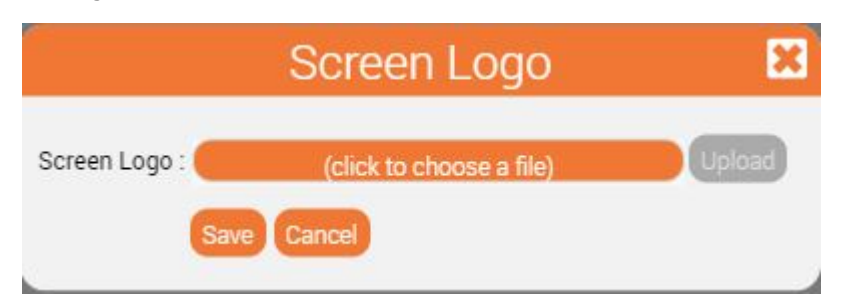

- Here you change the file under 'Logos'. To do this, click on the button on the right in the respective line.
- Select and upload file and upload
- Afterwards, the web session must be restarted

#### 1.2. Colours

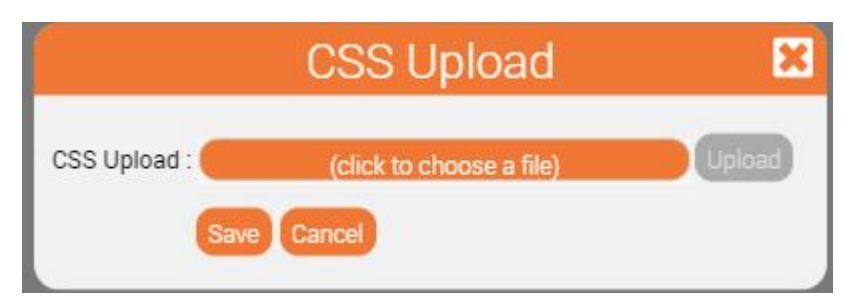

- Here you can upload the prepared file 'v3\_overrides.css' under 'CSS' and 'Current CSS file'.
- The colour of the SVG images can be changed in the oem properties.
- Afterwards, the web session must be restarted

#### 2.2 MiniClient

- The css properties for the mini client view are uploaded via the file system (Role STORE) in the shared folder:
  For example, for the reseller with ID = 1
- \sharedData\resellers\1\skin\
- overridesMiniClient.css
- This works in the same way as v3\_overrides.css but for the miniclient view.